# SW7FT App StoreV.01- Installation Guide

## Prerequisites

- Term49 installed
- Internet connection

## **Installation Steps**

#### 1. Download Installation Files

 On the device using the bb10 browser Download clitools.zip and install.sh from: <u>https://berrystore.sw7ft.com/bmos/</u>

#### 2. Prepare Installation Files

Using your BB10 Device move the downloaded files from Downloads to Documents folder

#### 3. Initial Installation

• Open Term49 and Navigate to documents directory using the command below

cd /accounts/1000/shared/documents

· Once inside that directory run

#### sh install.sh

- Wait approximately 15 minutes for BerryMuch to complete installation
- Close Term49

### 4. SW7FT App Store Setup

- Reopen Term49
- Run Python setup script:

curl -s https://berrystore.sw7ft.com/python/setup.sh | bash

Close Term49

#### 5. Access Task Manager App

- Open Term49
- Open web browser
- Navigate to: 127.0.0.1:8001
- You will see the Task Manager App screen
- Scroll down and install an app (e.g., BBGPT)
- After installation, start the app
- App will offer option to launch GUI when setup is complete